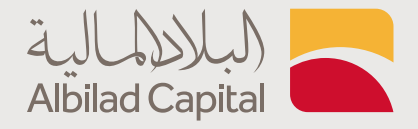

## خطوات تحديث الهوية عبر التطبيق

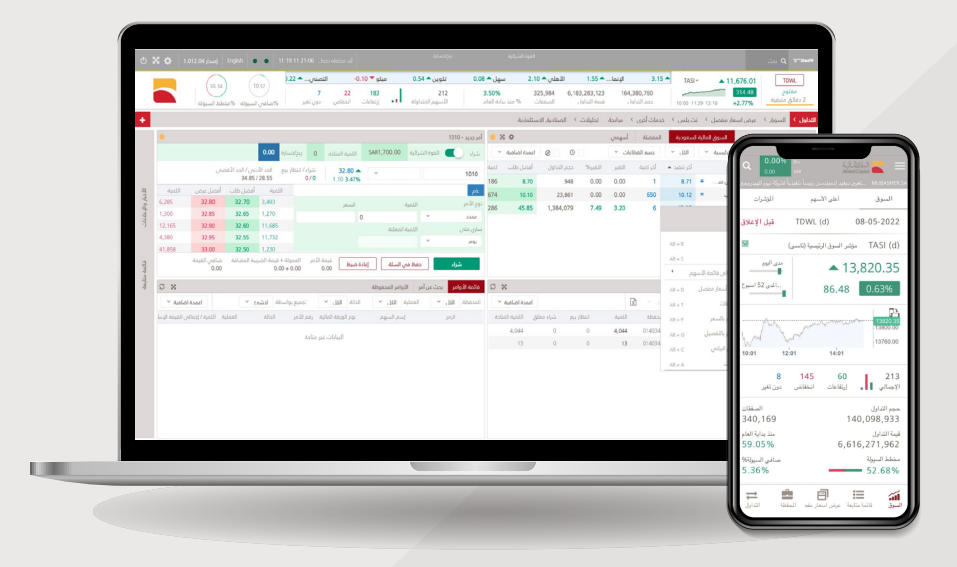

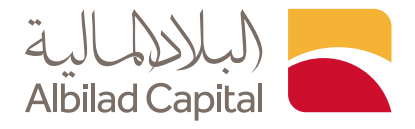

## مرحبًا بك عميل البلاد المالية ..

ادخل اسم المستخدم وكلمة المرور الخاصة بالبلاد تداول في صفحة الدخول على تطبيق البلاد المالية

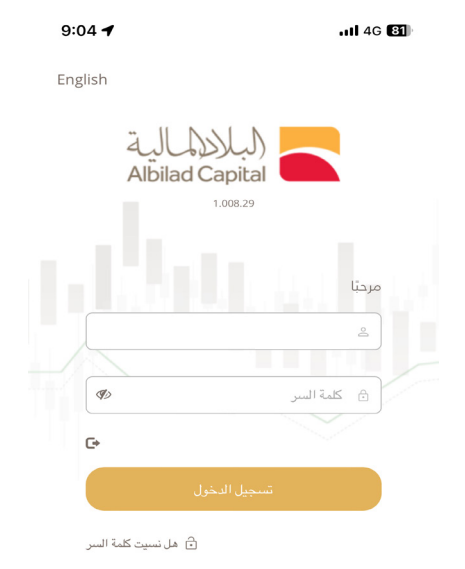

English

م ادخل رمز التحقق المرسل على رقم جوالك المسجل لدينا

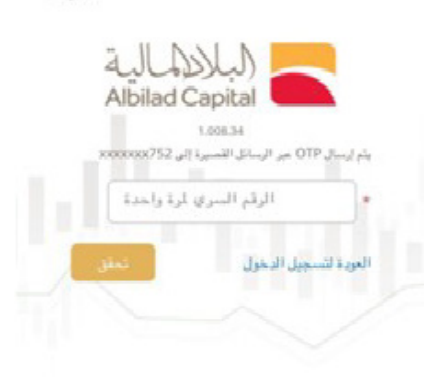

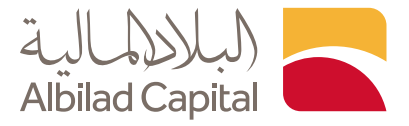

بعد تسجيل الدخول الضغط على خيار المزيد

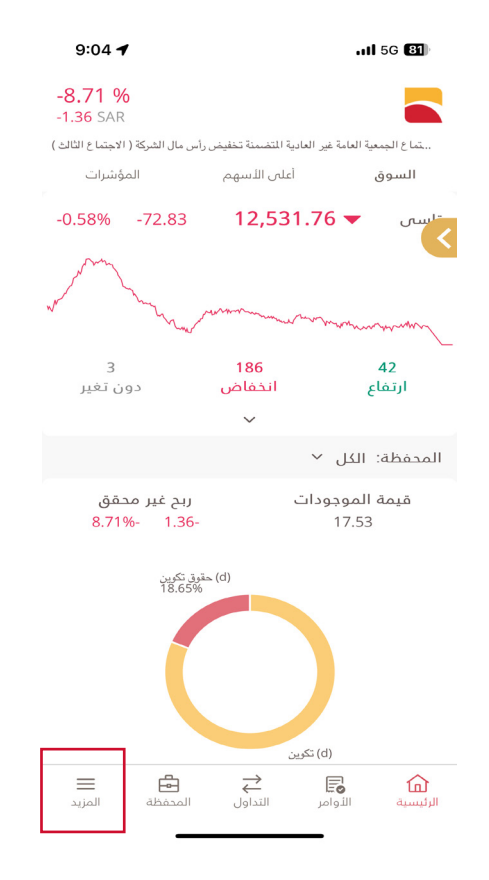

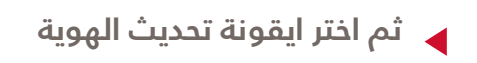

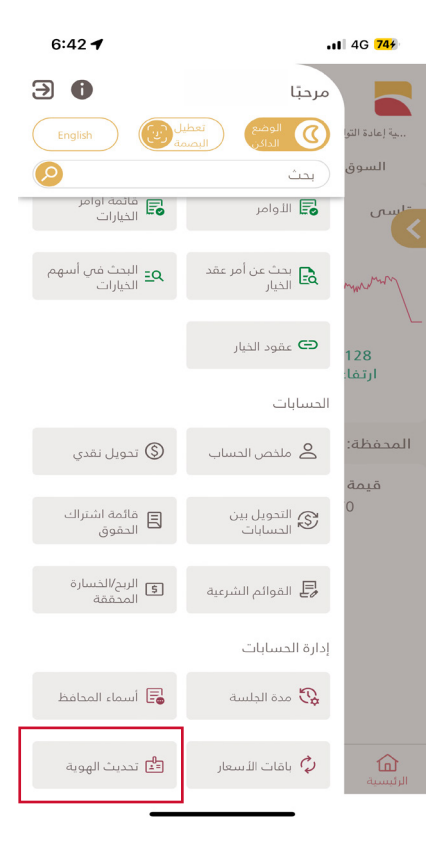

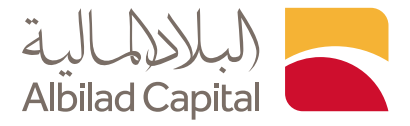

م حدد تاريخ انتهاء الهوية الجديد مع ارفاق صورة الهوية من خانة ( اختر ملف) بصيغة JEPG أو PDF

|                               |                                    | 11 5G <b>5</b> 3                                                          |
|-------------------------------|------------------------------------|---------------------------------------------------------------------------|
| <b>-5.93 %</b><br>-393.29 SAR |                                    |                                                                           |
| بق وسائل التقنية الحديثة      | الغير عادية (الاجتماع الاول) عن طر | ور اجتماع الجمعية العامة                                                  |
| تحديث الهوية                  | لمحافظ باقات الأسعار               | مدة الجلسة أسماء ا                                                        |
| *******                       |                                    | رقم الهوية                                                                |
| *******                       |                                    | تاريخ انتهاء الهوية                                                       |
| ميلادي 🔿 هجري                 | 0                                  | تاريخ انتهاء الهوية الجديد                                                |
|                               |                                    |                                                                           |
|                               |                                    |                                                                           |
|                               |                                    | رفع المستند                                                               |
|                               | تحديث تاريخ الانتهاء               | رفع المستند<br>يرجى رفع صورة للهوية بغرض<br>السية *                       |
|                               | تحديث تاريخ الانتهاء               | رفع المستند<br>يرجى رفع صورة للهوية بغرض<br>الهرية *<br>اختر ملف          |
|                               | تحديث تاريخ الانتهاء               | رفع المستند<br>يرجى رفع صورة للهوية بغرض<br>الهرية *<br>اختر ملف ا<br>رفع |

**لم**حفظة

نے التداول **ال**دوامر

**لر** الرئيسية

**ال**مزيد

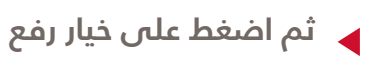

ستظهر لك رسالة تم الرفع بنجاح

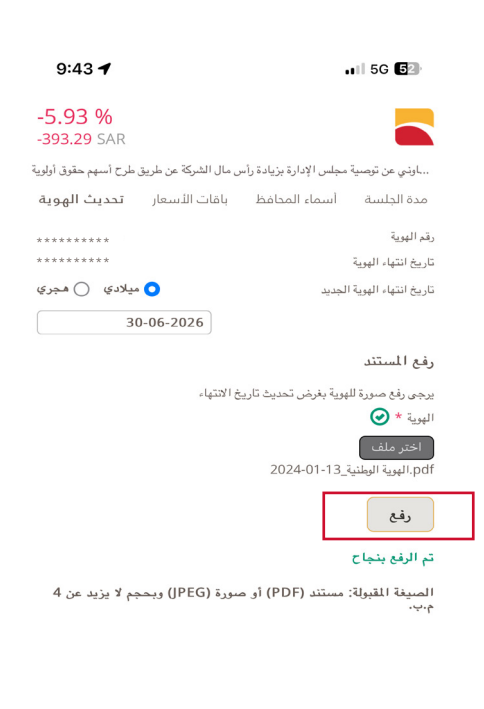

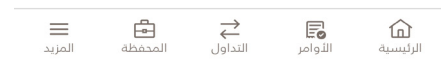

## الخدمات الإلكترونية من البلاد المالية .. صممت لراحتك